# 得到诊断报告是否没有在电子邮件安全plug-in的 选项卡

### 目录

<u>简介</u> <u>先决条件</u> <u>要求</u> <u>使用的组件</u> <u>背景信息</u> 相关信息

## 简介

当没有选项卡availabe时,本文描述如何生成思科电子邮件安全plug-in的一个诊断报告关于 Outlook。

## <u>先决条件</u>

#### <u>要求</u>

Cisco 建议您了解以下主题:

- 电子邮件安全plug-in
- Microsoft Outlook
- Windows文件系统

#### 使用的组件

本文档中的信息根据电子邮件安全插件版本7.5.1

本文档中的信息都是基于特定实验室环境中的设备编写的。本文档中使用的所有设备最初均采用原 始(默认)配置。如果您使用的是真实网络,请确保您已经了解所有命令的潜在影响。

### 背景信息

有时"请加密消息"按钮不出现在Outlook,并且没有选择和生成诊断报告的插件选项卡。

#### 配置

运行诊断工具从程序文件。有两种方式从程序文件运行诊断工具。选择之一两个为了生成报告。

- 1. 从Start > Programs >思科电子邮件安全Plug-in >思科电子邮件安全Plug-in诊断运行诊断工具。
- 2. 去思科电子邮件安全Plug-in安装的文件夹(典型地C:\Program Files\Cisco\Cisco IronPort电子 邮件安全Plug-in)并且双击Cisco.EmailSecurity.Framework.Diagnostic.exe文件。

诊断工具生成CiscoDiagnosticReport.zip文件并且保存它对当前用户的我的文档文件夹。最终用户 能然后发送文件对他们的系统管理员或管理员能发送它到他们的Cisco支持人员。要查看报告,请双 击CiscoDiagnosticsReport.zip文件。

## 相关信息

• <u>思科电子邮件加密最终用户指南</u>